## In Hospital Transfer Medication Reconciliation

### In Hospital Transfer Medication Reconciliation

In Hospital Transfer Medication Reconciliation is used when a patient transfers internally within an Acute Care Health PEI facility, e.g. change in service environment, level of care or transfer of care between two physicians.

In Hospital Transfer Medication Reconciliation may be performed by:

- 1. the sending physician,
- 2. the receiving physician, or
- 3. both, and

In Hospital Transfer Medication Reconciliation may be done:

1. Any time a physician wishes to review a patient's documented home medication and inpatient medication orders.

**Note:** Each facility will determine when, and by whom, In Hospital Transfer Medication Reconciliation must be performed.

| •             |                                                                                        | Orders Prior to Reconciliation |            |   |   | Orders After Reconciliation                                                      |  |
|---------------|----------------------------------------------------------------------------------------|--------------------------------|------------|---|---|----------------------------------------------------------------------------------|--|
| 5 Y           | Order Name/Details                                                                     |                                | Status     |   |   | 🖙 🕅 Order Name/Details                                                           |  |
| △ Medications |                                                                                        |                                |            |   |   |                                                                                  |  |
| ī.            | acetaminophen (Tylenol Regular Strengt)<br>325 - 650 mg, Oral, q6h timed, PRN: Pain, 1 | n)<br>tab(s)                   | Prescribed | 0 | ۲ | ×                                                                                |  |
| 0             | acetaminophen/caffeine/codeine (Tyleno<br>1 tab(s), Oral, q6h timed, PRN: Pain         | ( #1)                          | Ordered    | ۲ | 0 | acetaminophen/caffeine/codeine (Tylenol #1) 1 tab(s), Oral, q6h timed, PRN: Pain |  |
| ī.            | acetylsalicylic acid (ECASA)<br>81 mg, Oral, Daily, 1 tab(s)                           |                                | Prescribed | 0 | ۲ |                                                                                  |  |
| <b>D</b> •    | amoxicillin<br>125 mg, Chewed, TID, 7 day(s)                                           |                                | Prescribed | 0 | ۲ |                                                                                  |  |
| ۵.            | ascorbic acid<br>500 mg, Oral, Daily, 1 tab(s)                                         |                                | Prescribed | 0 | ۲ |                                                                                  |  |
| ۵.            | bisacodyl (Dulcolax)<br>5 - 10 mq, Oral, Bedtime, PRN: Constipation                    | , 1 tab(s)                     | Prescribed | 0 | ۲ |                                                                                  |  |

### How to complete "In Hospital Transfer Medication Reconciliation":

The Best Possible Medication History and Admission Medication Reconciliation should have already been completed:

| l Annu I annu - Annu I a - Annu I        |
|------------------------------------------|
| 🛛 🗸 Meds History 🗸 Admission 🕓 Discharge |

- 1. Go to the Orders Page,
- 2. Click on Reconciliation and
- 3. Choose In Hospital Transfer:

| 🕂 Add   🍶 Document Medication by Hx | Reconciliation 🔹 📎 Check Interactions |  |  |  |  |
|-------------------------------------|---------------------------------------|--|--|--|--|
| Orders Medication List              | Admission                             |  |  |  |  |
|                                     | In Hospital Transfer                  |  |  |  |  |
| Display: All Active Orders          | Hospital to Hospital                  |  |  |  |  |
| - open                              | Discharge                             |  |  |  |  |
|                                     | Order Nome                            |  |  |  |  |

All inpatient medication orders and documented home medication orders are displayed. Orders are sorted alphabetically

Orders for the same medication are grouped together and shaded either blue or white to differentiate them from the others.

If an inpatient order was generated from a documented home medication or prescription, the two orders will be linked with one radio button.

| H | Orders Prior to Reconciliation |                                                                                               |            |   |   | Orders After Reconciliation                                                                   |       |  |  |  |
|---|--------------------------------|-----------------------------------------------------------------------------------------------|------------|---|---|-----------------------------------------------------------------------------------------------|-------|--|--|--|
|   | ₿ Ÿ                            | Order Name/Details                                                                            | Status     |   |   | Stat                                                                                          | tus   |  |  |  |
|   | ⊿ Medica                       | ations                                                                                        |            |   |   |                                                                                               |       |  |  |  |
|   | ft 🗈                           | acetaminophen (Tylenol Regular Strength)<br>325 - 975 mg, Oral, q4h timed, PRN: Fever or Pain | Ordered    | ۲ | 0 | cetaminophen (Tylenol Regular Strength) Ord 325 - 975 mg, Oral, q4h timed, PRN: Fever or Pain | lered |  |  |  |
|   | <b>(</b> )                     | acetylsalicylic acid (ECASA)<br>81 mg, Oral, Daily                                            | Ordered    |   |   | acetylsalicylic acid (ECASA)     Ord       81 mg, Oral, Daily     Ord                         | lered |  |  |  |
|   | Ĵ                              | acetylsalicylic acid (ECASA)<br>81 mg, Oral, Daily                                            | Documented |   |   |                                                                                               |       |  |  |  |
|   | 0                              | atorvastatin<br>20 mg, Oral, Daily                                                            | Ordered    |   |   | atorvastatin Ord<br>20 mg, Oral, Daily                                                        | lered |  |  |  |
|   | Ĵ                              | atorvastatin<br>20 mg, Oral, Daily                                                            | Documented |   |   |                                                                                               |       |  |  |  |
|   | i 🔁                            | bisacodyl (Dulcolax)<br>10 mg, Rectal, Dally, PRN: Constipation                               | Ordered    | ۲ | 0 | Image: Bisacodyl (Dulcolax)     Ord       10 mg, Rectal, Daily, PRN: Constipation     Ord     | lered |  |  |  |
|   | Ð                              | carbidopa-levodopa (Sinemet 250/25 oral tablet)<br>1 tab(s), Oral, BID                        | Ordered    |   |   | carbidopa-levodopa (Sinemet 250/25 oral tablet) Ord 1 tab(s), Oral, BID                       | lered |  |  |  |
|   | J.                             | carbidopa-levodopa (Sinemet 250/25 oral tablet)<br>I tab(s), Oral, BID                        | Documented |   |   |                                                                                               |       |  |  |  |
|   | Ð                              | <mark>digoxin</mark><br>0.125 mg, Oral, Daily                                                 | Ordered    |   |   | digoxin Ord<br>0.125 mg, Oral, Daily                                                          | lered |  |  |  |
|   | <b>⊡</b> ∙                     | digoxin<br>0.125 mg. Oral. Daily, 30 tab(s)                                                   | Prescribed |   |   |                                                                                               |       |  |  |  |

- Inpatient medications are indicated by a hospital icon<sup>®</sup> and a status of Ordered or Suspended.
- Documented home medications are indicated by either a scroll icon and a status of Documented or a pill bottle icon and a status of Prescribed.

Radio buttons are pre-selected.

- Inpatient medication orders with a status of Ordered are linked with documented home medications and prescriptions and are defaulted to Continue
- Documented home medications and prescriptions that weren't continued on admission are defaulted to Do Not Continue
- Review each medication and determine if any changes should be made by deselecting/selecting the appropriate radio button.

# Note: If Admission Medication Reconciliation was based on a Hospital to Hospital Reconciliation

(e.g. Physician at PCH did Hospital to Hospital Medication Reconciliation, transferred patient to QEH where proposed orders were accepted in Admission Medication Reconciliation screen. Now patient is transferring from QEH ICU to QEH Unit 3.) Inpatient and documented home medications or prescriptions won't be linked

| 5        | ♡ Order Name/Details                                                                          | Status     |   |   | 0                                                                                                    | 3 8      | Order Name/Details                                                                            | Status  |  |  |
|----------|-----------------------------------------------------------------------------------------------|------------|---|---|----------------------------------------------------------------------------------------------------|----------|-----------------------------------------------------------------------------------------------|---------|--|--|
| ⊿ Med    | ⊿ Medications                                                                                 |            |   |   |                                                                                                    |          |                                                                                               |         |  |  |
| Ð        | acetaminophen (acetaminophen regular strength)<br>650 mg, Oral, 94h timed, PRN: Fever or Pain | Ordered    | ۲ | 0 | e de la centra de la centra de | <b>þ</b> | acetaminophen (acetaminophen regular strength)<br>650 mg, Oral, q4h timed, PRN: Fever or Pain | Ordered |  |  |
| Ð        | acetylsalicylic acid (ECASA)<br>81 mg, Oral, Daily                                            | Ordered    | ۲ | 0 | 6                                                                                                    | þ        | acetylsalicylic acid (ECASA)<br>81 mg, Oral, Daily                                            | Ordered |  |  |
| 3        | acetylsalicylic acid (ECASA)<br>B1 mg, Oral, Daily                                            | Documented | 0 | ۲ |                                                                                                    |          |                                                                                               |         |  |  |
| <b>B</b> | <mark>atorvastatin</mark><br>20 mg, Oral, Daily                                               | Ordered    | ۲ | 0 | đ                                                                                                    | <b>þ</b> | <mark>atorvastatin</mark><br>20 mg, Oral, Daily                                               | Ordered |  |  |
| 3        | <mark>atorvastatin</mark><br>20 mg, Oral, Daily                                               | Documented | 0 | ۲ |                                                                                                    |          |                                                                                               |         |  |  |
| Ð        | bisacodyl (Dulcolax)<br>10 mg, Rectal, Daily, PRN: Constipation                               | Ordered    | ۲ | 0 | 6                                                                                                    | þ        | bisacodyl (Dulcolax)<br>10 mg, Rectal, Daily, PRN: Constipation                               | Ordered |  |  |
| Ð        | carbidopa-levodopa (Sinemet 250/25 oral tablet)<br>1 tab(s), Oral, BID                        | Ordered    | ۲ | 0 | Ć                                                                                                    | <b>þ</b> | carbidopa-levodopa (Sinemet 250/25 oral tablet)<br>1 tab(s), Oral, BID                        | Ordered |  |  |
| 3        | carbidopa-levodopa (Sinemet 250/25 oral tablet)<br>1 tab(s), Oral, BID                        | Documented | 0 | ۲ |                                                                                                    |          |                                                                                               |         |  |  |
| Ð        | digoxin<br>0.125 mg, Oral, Daily                                                              | Ordered    | ۲ | 0 | đ                                                                                                    | þ        | <mark>digoxin</mark><br>0.125 mg, Oral, Daily                                                 | Ordered |  |  |
| ī.       | digoxin<br>0.125 mg, Oral, Daily, 30 tab(s)                                                   | Prescribed | 0 | ۲ |                                                                                                    |          |                                                                                               |         |  |  |

#### Suspended Medications:

Inpatient medication orders with a status of Suspended do not have a radio button preselected.

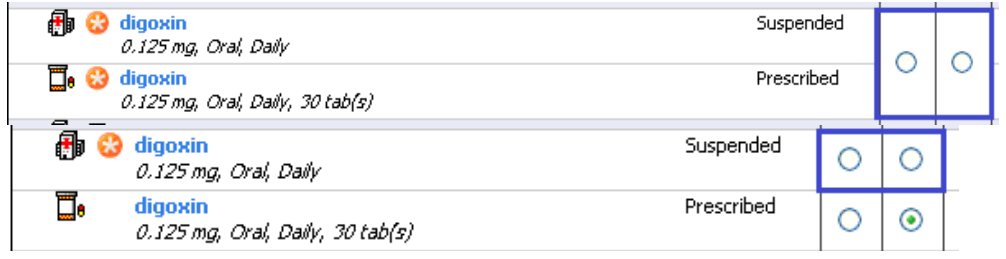

Choosing "Continue" will Resume the Suspended order:

| 🕀 🥚 !      | digoxin<br>0.125 mg, Oral, Daily            | Resume     | _ |   | 🔀 🎃 🚶 digoxin<br>0.125 mg, Oral, Daily | Resume |
|------------|---------------------------------------------|------------|---|---|----------------------------------------|--------|
| <b>—</b> • | digoxin<br>0.125 mg, Oral, Daily, 30 tab(s) | Prescribed |   |   |                                        |        |
| 🔁          | digoxin<br>0.125 mg, Oral, Daily            | Resume     | ۲ | 0 | 👘 🎃 📍 digoxin<br>0.125 mg, Oral, Daily | Resume |
| <b>—</b> • | digoxin<br>0.125 mg, Oral, Daily, 30 tab(s) | Prescribed | 0 | ۲ |                                        |        |

Choosing "Do Not Continue" will leave the Suspended order in a Suspended status:

| Ð  | <mark>digoxin</mark><br>0.125 mg, Oral, Daily | Suspended  |   | • |  |
|----|-----------------------------------------------|------------|---|---|--|
| ۵. | digoxin<br>0.125 mg, Oral, Daily, 30 tab(s)   | Prescribed |   |   |  |
| Ð  | digoxin<br>0.125 mg, Oral, Daily              | Suspended  | 0 | ۲ |  |
| ī. | digoxin<br>0.125 mg, Oral, Daily, 30 tab(s)   | Prescribed | 0 | ۲ |  |

### Adding Additional Orders:

Additional medication orders can also be added in the Transfer Reconciliation screen by:

- clicking the Add button + Add in the upper left corner of the screen.
- The counter in the lower left-hand corner of the screen will show if any orders are unreconciled.

```
0 Missing Required Details All Required Orders Reconciled
```

Once all orders have been reconciled,

- Click Reconcile and
- Sign in the lower right-hand corner:

```
Reconcile And Sign Cancel
```

### There is no status indicator for In Hospital Transfer Medication Reconciliation:

Reconciliation Status VMeds History V Admission </u> Discharge However, a record of In Hospital Transfer Medication Reconciliation can be seen in the Reconciliation History:

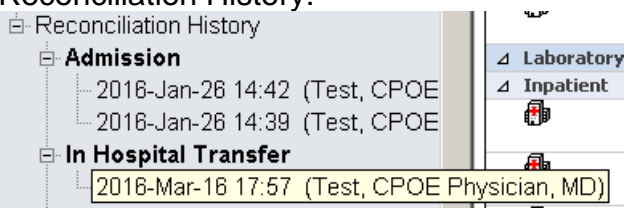